| QuickBooks                              |                | × 💿 s          | ales Transactio | ins                  | ×   +                 | +                                  |                      |           |                           |                                     |                     |
|-----------------------------------------|----------------|----------------|-----------------|----------------------|-----------------------|------------------------------------|----------------------|-----------|---------------------------|-------------------------------------|---------------------|
| $\leftarrow$ $\rightarrow$ C $\bigcirc$ | https://app    | p.qbo.intuit.c | om/app/sale     | es                   |                       |                                    |                      |           |                           |                                     | Q,                  |
| 🖰 Temp 🦰 KidZania 倾                     | eAuthentica    | ation 🎬 OS     | 5A - Upload Do  | ocu 🥤                | Overview              | Post a job   Indeed 🎦 KZ Dev 📀     | Index ( (8) Facebook | CraftFood | 7                         | 1                                   | Sysco               |
| P Accountant                            | ≡ CF           | COIT LLC 👻     | Acco            | ountant <sup>-</sup> | Tools                 |                                    |                      |           |                           |                                     | ₿ N                 |
| + New                                   | Sales          |                |                 |                      |                       |                                    |                      |           |                           |                                     |                     |
| Overview                                | Overvie        | ew All Sale    | es Invoic       | es Pa                | ayment links          | Customers Products and services    |                      |           |                           |                                     |                     |
| Month-end review                        | Sales          | s Transad      | ctions          |                      |                       |                                    |                      |           |                           |                                     | Impo                |
| Dashboard >                             |                |                |                 |                      |                       |                                    |                      |           |                           |                                     |                     |
| Banking >                               |                |                |                 | Unbille              | ed Last 365 Days      | Unpaid Last 365 Days               |                      |           | _                         | Paid                                |                     |
| Sales >                                 | \$0<br>0 ESTIN | <b>MATE</b>    |                 | \$0<br>0 UN          | BILLED ACTIVITY       | \$0<br>0 OVERDUE                   | \$0<br>0 OPEN INVOIC |           |                           | \$52,3<br>29 PAID L                 | 89<br>AST 30 DAYS   |
| Cash flow                               |                |                |                 |                      |                       |                                    |                      |           |                           |                                     |                     |
| Expenses >                              |                |                |                 |                      |                       |                                    |                      |           | I physic                  | cally depo                          | sited               |
| Payroll >                               | (F             | ilter •        | Custom 🗙        | <u>Clear fil</u>     | <u>ter / View all</u> |                                    |                      | _         | the bar                   | nk, I can s<br>ount (it is          | ee now<br>less then |
| Reports >                               | $\uparrow$     | Batch ac       | tions 🔻         |                      |                       |                                    |                      |           | 288.71<br>screen<br>match | , see on n<br>s) but I sti<br>them. | lext<br>Il want to  |
| laxes                                   |                | DATE           | ТҮРЕ            | NO.                  | CUSTOMER              | MEMO 🔺                             | DUE DATE             |           | BALANCE                   |                                     | то                  |
| Accounting                              |                | 10/11/2021     | Payment         |                      | QBPOS Cu              | QBPOS Total Payments from AMEX     | 10/11/2021           |           | \$0.00                    |                                     | -\$67               |
| My accountant                           |                | 10/11/2021     | Payment         |                      | QBPOS Cu              | QBPOS Total Payments from CASH     | 10/11/2021           | •         | \$0.00                    |                                     | -\$350              |
|                                         |                | 10/11/2021     | Payment         |                      | QBPOS Cu              | QBPOS Total Payments from DISCOVER | 10/11/2021           |           | \$0.00                    |                                     | -\$127              |
|                                         |                | 10/11/2021     | Payment         |                      | QBPOS Cu              | QBPOS Total Payments from MASTER_C | 10/11/2021           |           | \$0.00                    |                                     | -\$373              |
|                                         |                | 10/11/2021     | Payment         |                      | QBPOS Cu              | QBPOS Total Payments from OTHER    | 10/11/2021           |           | \$0.00                    |                                     | -\$243              |
|                                         |                | 10/11/2021     | Payment         |                      | QBPOS Cu              | QBPOS Total Payments from VISA     | 10/11/2021           |           | \$0.00                    |                                     | -\$699              |
|                                         |                | 10/11/2021     | Refund          | 1049                 | QBPOS Cu              | QBPOS id Total Refund from CASH    |                      |           | \$0.00                    |                                     | -\$62               |
|                                         |                | 10/11/2021     | Invoice         | 1047                 | QBPOS Cu              | Summary invoice                    | 10/11/2021           |           | \$0.00                    |                                     | \$1,861             |
|                                         |                |                | Total           |                      |                       |                                    |                      |           | \$0.00                    |                                     | -\$62               |

T

0

Ν

1

٠

S

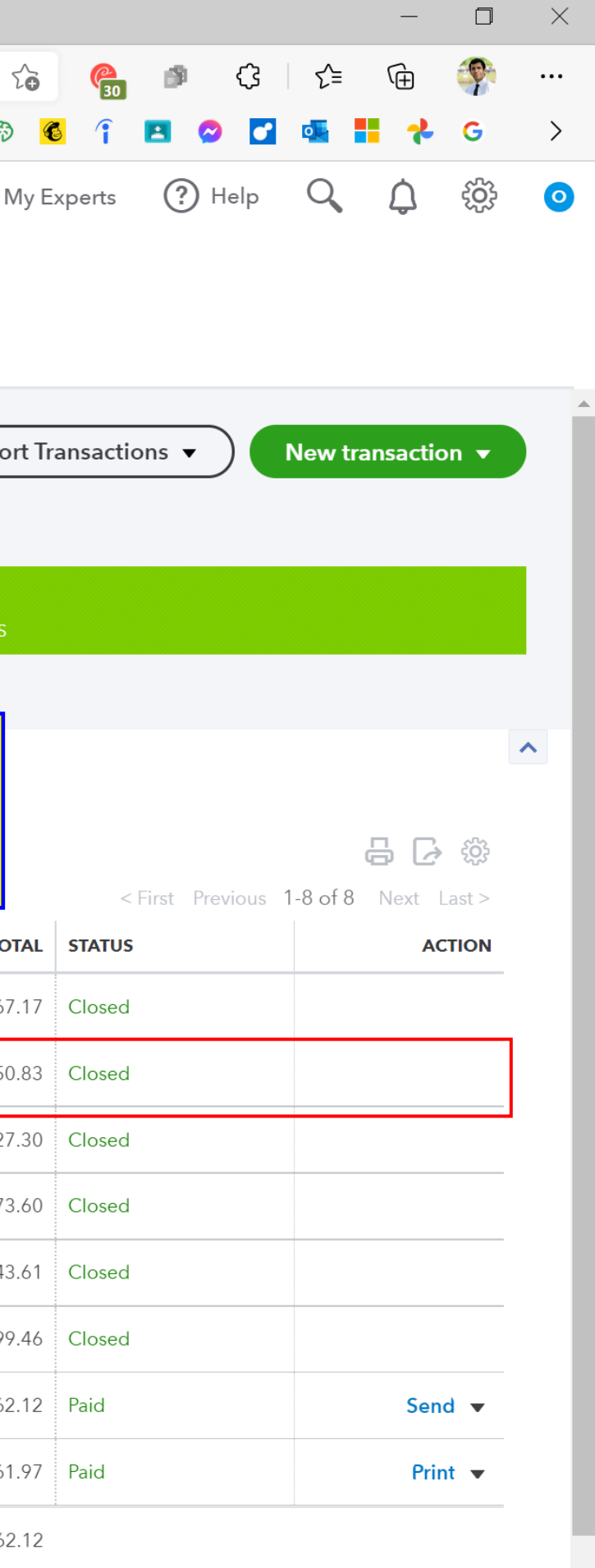

< First Previous 1-8 of 8 Next Last >

へ 😵 🕼 乾二 🥌 焼 ENG <sup>9:26</sup> PM 10/19/2021

 $\Box$ 

|              | Receive Payn    | nent X          | Sales Transactions      | ×   🐠          | Register            | ×        | +       |              |           |   |            |       |
|--------------|-----------------|-----------------|-------------------------|----------------|---------------------|----------|---------|--------------|-----------|---|------------|-------|
| $\leftarrow$ | $\rightarrow$ C | https://app.qbo | .intuit.com/app/recvpay | ment?txnId=554 |                     |          |         |              |           |   |            | Q     |
| 📋 Te         | mp 🦰 KidZania   | eAuthentication | SA - Upload Docu        | 👔 Overview 📍   | Post a job   Indeed | 📋 KZ Dev | 🛞 Index | (8) Facebook | CraftFood | 7 | <b>(D)</b> | Sysco |
| ß            | Receive Pa      | ayment          |                         |                |                     |          |         |              |           |   |            |       |
|              |                 |                 |                         |                |                     |          |         |              |           |   |            |       |
| Custo        | omer            |                 |                         |                |                     |          |         |              |           |   |            |       |
| QB           | POS Customer    | ~               |                         |                |                     |          |         |              |           |   |            |       |
|              |                 |                 |                         |                |                     |          |         |              |           |   |            |       |
| Paym         | ent date        |                 |                         |                |                     |          |         |              |           |   |            |       |
| Pavm         | ent method      | Reference       | no. Deposit             | to             |                     |          |         |              |           |   |            |       |

| Fayment method | Reference no. | Deposit to             |        |
|----------------|---------------|------------------------|--------|
| Check 🗸        |               | 1005 Undeposited Funds | $\sim$ |
|                |               |                        |        |

## Outstanding Transactions

| Find Invo | Dice No. Filter > All                                      |            |                 |            |
|-----------|------------------------------------------------------------|------------|-----------------|------------|
|           | DESCRIPTION                                                | DUE DATE   | ORIGINAL AMOUNT | OPEN BALAN |
| ✓         | Invoice # 1047 (10/11/2021)                                | 10/11/2021 | 1,861.97        | 350.       |
|           | You can see that the payment allocated to the invoice 1047 |            |                 |            |

S 🚿

Memo

QBPOS Total Payments from CASH

Attachments Maximum size: 20MB

0

Drag/Drop files here or click the icon

**riji** 

Ν

Cancel

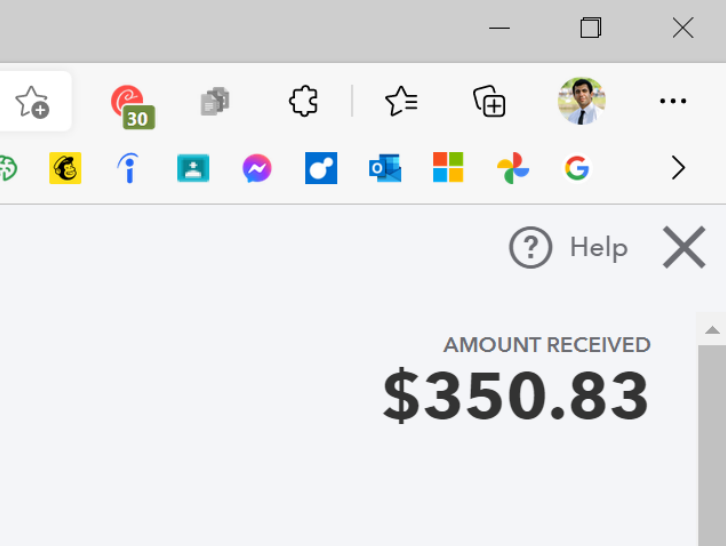

| Amount | received |
|--------|----------|
| Amount | received |

350.83

|      |                                     | Ę                  |
|------|-------------------------------------|--------------------|
| NCE  |                                     | PAYMENT            |
| 0.83 |                                     | 350.83             |
|      | < First Previous 1-1 of 1           | Next Last >        |
|      | Amount to Apply<br>Amount to Credit | \$350.83<br>\$0.00 |
|      | Cle                                 | ear Payment        |

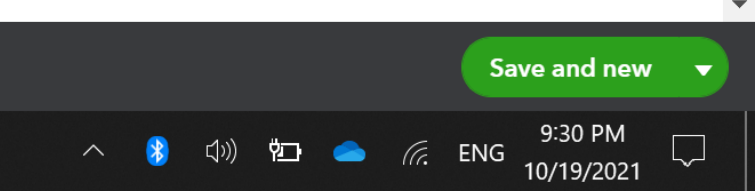

| DuickBooks                | × 🛛 💿 Sales                                 | Transactions              | ×      Register      × +                     |                                |                                             |                      |                   | - 0                | ×               |
|---------------------------|---------------------------------------------|---------------------------|----------------------------------------------|--------------------------------|---------------------------------------------|----------------------|-------------------|--------------------|-----------------|
| $ ightarrow$ C $_{\odot}$ | https://app.qbo.intuit.com/                 | app/register?accou        | ntId=29                                      |                                |                                             | २ रे⊋ 🚱              | <b>\$</b>         | ć= 🕞 🌍             |                 |
| Temp 🦰 KidZania 🍕         | 💩 eAuthentication 🛛 🖉 OSA - l               | Upload Docu 👔 C           | Overview 📫 Post a job   Indeed 🛅 KZ Dev 🛞 Ir | dex 😝 (8) Facebook 📋 Craft     | Food 暮 🕕 👁 📷                                | Sysco 🚱 🍯            | 🖪 📀 🖬 🤅           | 🛯 🚼 🤧 G            | >               |
| Accountant                | E CF COIT LLC 🗸                             | Accountant To             | ools                                         |                                |                                             | My Experts           | ? Help (          | 入 (1) (1)          | 0               |
| + New                     | < Back to Chart of Accour<br>Asset Register | nts<br>1005 Undeposited F | unds 🔻                                       |                                |                                             |                      |                   | ENDING BALA        | <sup>ance</sup> |
| verview                   | DATE                                        | REF NO.                   | PAYEE                                        | МЕМО                           | DECREASE                                    | INCREASE 🔻           | ~                 | BALANCE            |                 |
| nth-end review            |                                             | ТҮРЕ                      | ACCOUNT                                      |                                |                                             |                      |                   |                    |                 |
| shboard                   | 10/13/2021                                  |                           | QBPOS Customer                               | QBPOS Total Payments from      |                                             | \$371.63             |                   | n/a                |                 |
| nking >                   |                                             | Payment                   | 1002 Accounts Receivable (A/R)               |                                |                                             |                      |                   |                    |                 |
|                           | 10/04/2021                                  |                           | QBPOS Customer                               | QBPOS Total Payments from      |                                             | \$355.16             | R                 | n/a                |                 |
| es 🦻                      |                                             | Payment                   | 1002 Accounts Receivable (A/R)               |                                |                                             |                      |                   |                    | -               |
| sh flow >                 | 10/11/2021                                  |                           | QBPOS Customer                               | QBPOS Total Payments from      |                                             | \$350.83             |                   | n/a                |                 |
| oenses >                  |                                             | Payment                   | 1002 Accounts Receivable (A/R)               |                                |                                             | 7                    | 1                 |                    |                 |
| yroll >                   | 10/05/2021                                  |                           | QBPOS Customer                               | QBPOS Total Payments from      |                                             | \$349.65             | R                 | n/a                | -               |
| ports >                   |                                             | Payment                   | 1002 Accounts Receivable (A/R)               |                                |                                             |                      |                   |                    |                 |
| es >                      | 10/12/2021                                  |                           | QBPOS Customer                               | QBPOS Total Payments from      |                                             | \$344.92             | R                 | n/a                |                 |
| age                       |                                             | Payment                   | 1002 Accounts Receivable (A/R)               | S<br>                          | ee the same invoice in<br>e deposited funds |                      |                   |                    |                 |
|                           | 10/03/2021                                  |                           | QBPOS Customer                               | QBPOS Total Payments from . ar | ccount. And it is still not conciled.       | \$341.07             | R                 | n/a                |                 |
| unung                     |                                             | Payment                   | 1002 Accounts Receivable (A/R)               |                                |                                             |                      |                   |                    |                 |
| ccountant                 | 09/27/2021                                  |                           | QBPOS Customer                               | QBPOS Total Payments from      |                                             | \$303.56             | R                 | n/a                |                 |
|                           |                                             | Payment                   | 1002 Accounts Receivable (A/R)               |                                |                                             |                      |                   |                    |                 |
|                           | 10/01/2021                                  |                           | QBPOS Customer                               | QBPOS Total Payments from      |                                             | \$299.19             | R                 | n/a                |                 |
|                           |                                             | Payment                   | 1002 Accounts Receivable (A/R)               |                                |                                             |                      |                   |                    |                 |
|                           | 10/09/2021                                  |                           | QBPOS Customer                               | QBPOS Total Payments from      |                                             | \$296.95             | R                 | n/a                |                 |
|                           |                                             | Payment                   | 1002 Accounts Receivable (A/R)               |                                |                                             |                      |                   |                    |                 |
|                           | 10/09/2021                                  |                           | QBPOS Customer                               | QBPOS Total Payments from      |                                             | \$292.12             | R                 | n/a                |                 |
|                           |                                             | Payment                   | 1002 Accounts Receivable (A/R)               |                                |                                             |                      |                   |                    |                 |
|                           |                                             |                           |                                              |                                |                                             | Go to: 1 of 6 < Firs | t Previous 1-50 ( | of 257 Next Last > |                 |
|                           |                                             |                           |                                              |                                |                                             |                      |                   |                    |                 |

= 🧧 🧧 📲 🧊 🕢 📘 🕥 🖳 🖤

😒 🛷

へ ଃ 幻》 🗁 🥧 焼 ENG 9:29 PM 💭

| Receive Payment                         | t             | × 💿 Sales Transactions       | ×             | 🕩 Register 🛛 🗙                 | +                        |                         |                       |
|-----------------------------------------|---------------|------------------------------|---------------|--------------------------------|--------------------------|-------------------------|-----------------------|
| $\leftarrow$ $\rightarrow$ C $\bigcirc$ | ) https://app | p.qbo.intuit.com/app/banking |               |                                |                          |                         | Q                     |
| 🖰 Temp 🦰 KidZania                       | 💩 eAuthentica | ation 🛛 🖉 OSA - Upload Docu  | (T) Overview  | 👔 Post a job   Indeed 📋 KZ Dev | 🛞 Index 😝 (8) Facebook 📋 | CraftFood 🍹 航 🐢 🚮       | Sysco                 |
| 🕩 Accountant                            | ≡ c           | F COIT LLC 🗸 👌 Account       | ant Tools     |                                |                          |                         | <b>R</b> My           |
| + New                                   | Banki         | ng                           |               |                                |                          |                         |                       |
| Overview                                | Banking       | g App transactions Rules     | Tags Re       | eceipts                        |                          |                         |                       |
| Month-end review                        |               |                              |               |                                |                          |                         |                       |
| Dashboard >                             |               | 1                            |               |                                |                          | 1                       | 1                     |
| Banking >                               |               | DATE                         | DESCRIPTION   | N 🔺                            | PAYEE                    | CATEGORY OR MATCH       | SPEN                  |
| Sales >                                 |               | 10/12/2021                   | Bankcard Sys  |                                |                          | 3001 Owner's Investment |                       |
| Cash flow                               |               | 10/15/2021                   | Bankcard Sys  |                                |                          | 3001 Owner's Investment |                       |
| Expenses >                              |               | 10/14/2021                   | Counter       |                                |                          | 1005 Undeposited Funds  |                       |
| Payroll >                               |               | 10/14/2021                   | Counter       |                                |                          | 1005 Undeposited Funds  |                       |
| Reports >                               |               | 10/14/2021                   | Counter       |                                |                          | 1005 Undeposited Funds  |                       |
| Taxes >                                 |               |                              |               |                                |                          |                         |                       |
| Mileage                                 |               |                              | match I       | Record as transfer             |                          | Lwar                    | nt to mat             |
| Accounting >                            |               | Vendor/Customer ③            | Cate          | sory * ③                       |                          | amo<br>(whic            | unt to the            |
| My accountant                           |               | QBPOS Customer               | •             | 05 Undeposited Funds           |                          | acco<br>in pr           | ount) to the vious sl |
|                                         |               | Tags ⑦                       |               | Manage tags                    |                          |                         |                       |
|                                         |               | Start typing to add a tag    |               |                                | I choose find match      |                         |                       |
|                                         |               | Memo<br>Counter Credit       |               |                                |                          |                         |                       |
|                                         |               | PANK DETAIL Counter Credit   |               |                                |                          |                         |                       |
|                                         |               |                              |               | 0                              |                          |                         |                       |
|                                         |               | 🕅 Add attachment 🥑           | Create a rule | 🖉 Exclude 🕑 Categorizati       | on history               |                         |                       |
|                                         |               | 08/27/2021                   | Counter       |                                |                          | 1005 Undeposited Funds  |                       |
|                                         |               | 10/14/2021                   | Counter       |                                |                          | 1005 Undeposited Funds  |                       |
|                                         | <             |                              |               | <i></i>                        |                          |                         |                       |
|                                         |               |                              |               |                                |                          |                         |                       |

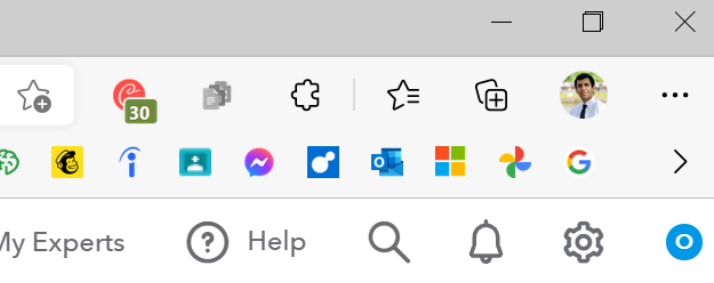

|         |          | 송 <b>김 읍</b> |   |
|---------|----------|--------------|---|
| NT      | RECEIVED | ACTION       |   |
| \$13.88 |          | Add          |   |
| \$10.68 |          | Add          | ÷ |
|         | \$198.98 | Add          |   |
|         | \$461.19 | Add          |   |
|         | \$288.71 | Add          |   |
|         |          |              |   |

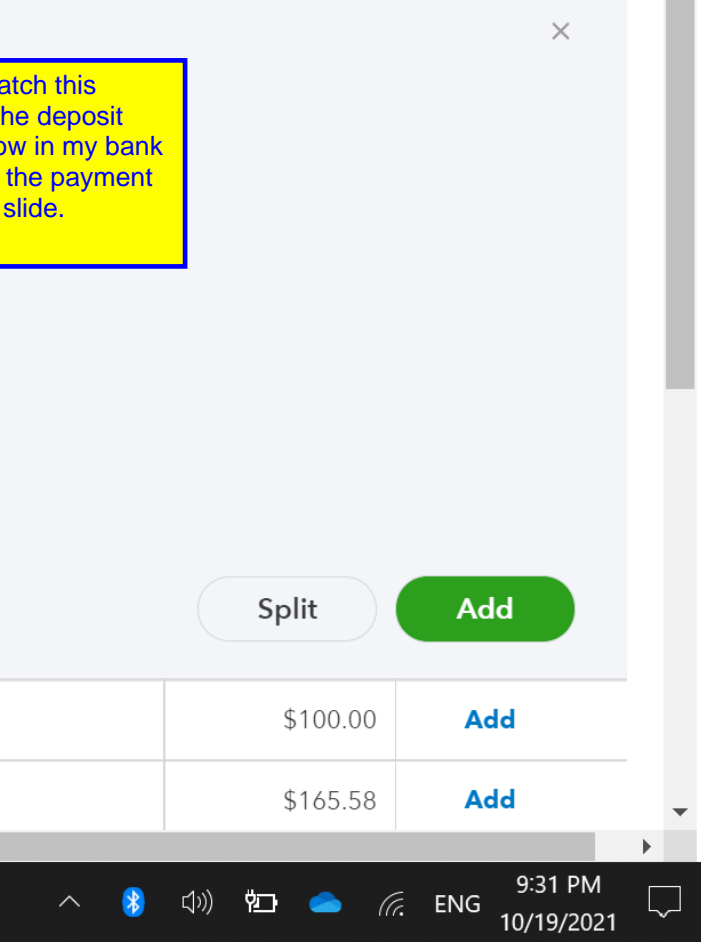

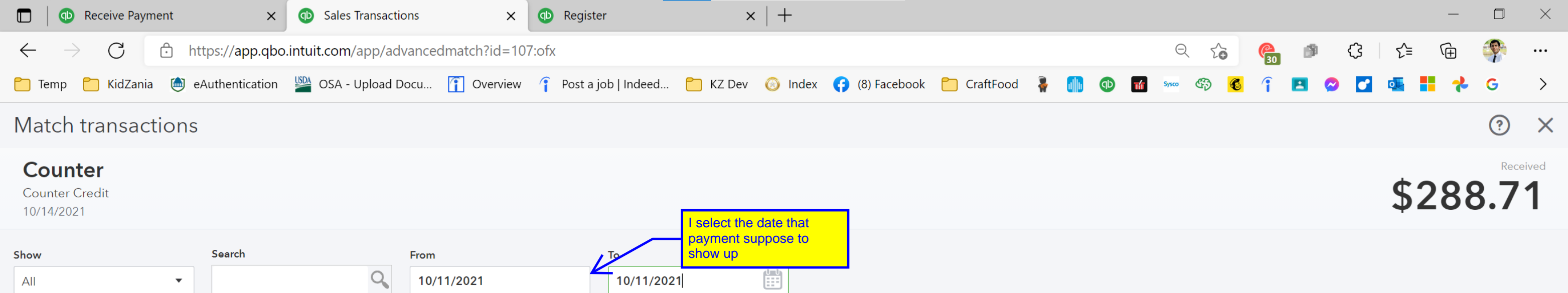

## Select transaction to match

| DATE       | ТҮРЕ    | REF NUMBER | PAYEE          |
|------------|---------|------------|----------------|
| 10/11/2021 | Payment |            | QBPOS Customer |

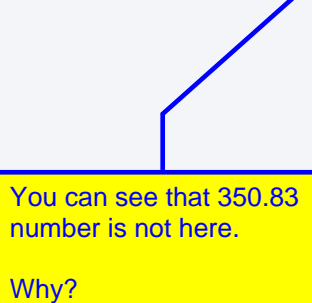

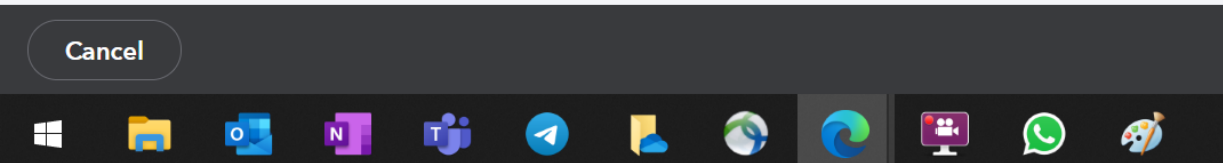

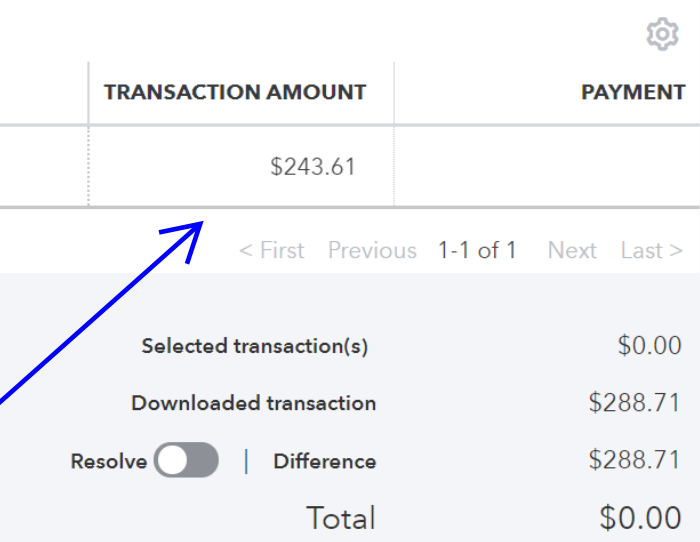

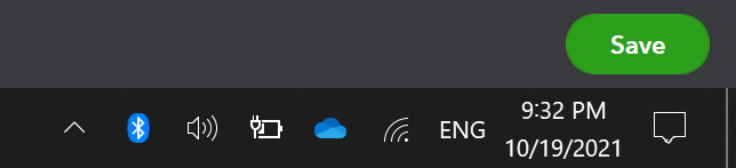